#### マイページの使い方 あいコムこうかのホームページから マイページの ご利用は 月々の利用料金明細の閲覧ができます 無料です!! ご登録中のお客様情報のうち、以下の入力が必要になります。 ※ 本サービスのご利用は無料ですが、 本サービスのご利用にかかる通信料 お客様番号 ●電話番号 等は、お客様のご負担となります。 契約者名(カナ) マイページの登録方法 ログイン画面を開く ■マイページにログインするには、初期登録が 必要となります。 👤 マイページ 各サービスご加入のお客様/ マイページ トップページ ■パソコンやスマートフォンから「あいコムこ ▶毎月のご利用料の照会など うか」のホームページを表示させます。 お客様サポートページ https://www.aicom-koka.jp/ USERLOGIN ■トップページの下段メニュー、 会員ログイン もしくはお客様サポートページの[マイ ページ|ボタンをクリックすると、マイ アカウントID ページログイン画面(別ウィンドウ) が開きます。 パスワード ※バスワードは定期的に変更されることをお勧めします。パスワードのご変更はログイン後に実施できます。 ※アカウントID、パスワードをお忘れの方は、下記リンクよりリマインダ極能をご使用下さい。 ※スマートフォンで上記QRコードを 読み込めば、マイページログイン画面にダ イレクトで移動できます。 ログイン クリック ■ログイン画面右下の 1 [初めてログインされる方]をクリックして初 ⑦ アカウントIDをお忘れの方 バスワードをお忘れの方 ③ はじめてログインされる方 回会員登録画面に進みます。

1)初回会員登録(認証情報)

マイページご利用にあたりご本人確認が必要となります。 ご契約時のお客さま情報をご入力ください。

| AUTHENTICATION<br>初回会員登録                                                                                                    | 方にお渡ししている「環境設定通知書のユーザー<br>欄」に記載の番号を「Oを省いて」入力してくださし<br>※わからない場合はあいコムこうかまでお問合せくださ。              |
|----------------------------------------------------------------------------------------------------|-----------------------------------------------------------------------------------------------|
| 1       2       3       4       5       6         認識情報       初期情報       確認       6       メール交流       登録方式         第2       第       6       メール交流       登録方式         第2       第       6       メール交流       登録方式         第       6       1       1       1       1       1       1       1       1       1       1       1       1       1       1       1       1       1       1       1       1       1       1       1       1       1       1       1       1       1       1       1       1       1       1       1       1       1       1       1       1       1       1       1       1       1       1       1       1       1       1       1       1       1       1       1       1       1       1       1       1       1       1       1       1       1       1       1       1       1       1       1       1       1       1       1       1       1       1       1       1       1       1       1       1       1       1       1       1       1 </th <th>[電話番号]<br/>ご登録中のお客様情報の「電話番号」をハイフ<br/>抜きで入力してください。(※半角数字)<br/>[お名前(カナ)]<br/>ご登録中のお客様情報の「契約者名(氏名)」を</th> | [電話番号]<br>ご登録中のお客様情報の「電話番号」をハイフ<br>抜きで入力してください。(※半角数字)<br>[お名前(カナ)]<br>ご登録中のお客様情報の「契約者名(氏名)」を |
| <b>お客様語号</b><br>お客様高号とは?                                                                                                    | 角カナで入力ください。<br>※氏名の間には全角スペースを入れて入力してくだ。                                                       |
| 電話冊号 *                                                                                                    | 例)アイコム タロワ<br>全て入力が終わったら[認証]ボタンをクリックして                                                        |

「入力された内容が契約者情報と一致しません。もう一度お手元の登録書をご確認ください。」など、 何らかのエラーメッセージが表示された場合は、入力内容がお客さま情報と一致しているか確認の 上、再度入力、認証を行ってください。

※再入力をお試しいただいてもエラーメッセージが表示される場合は、弊社お問い合わせ窓口までご 連絡をお願いいたします。

### 2) 初回会員登録(初期情報)

| AUTHENTICATION<br>初回会員登録                                                                                                    | お客様で任意のIDを入力してください。<br>※半角英数記号で5~30文字で設定できま<br>す、大文字と小文字は区別しません。          |
|----------------------------------------------------------------------------------------------------|---------------------------------------------------------------------------|
| 1 ···· 2 ···· 3 ···· 4 ···· 5 ···· 6<br>财政得错 初期情報 能明 在当员 メール受信用限 百货汽7                                                                                                    | ※アカウント ID は未使用の場合のみ登録<br>可能です。ID チェックボタンをクリックするこ<br>とで、ID が利用可能か事前に確認できます |
| ご希望のアカウントIDとパスワードを入力してください。ご入力後使用可能なIDであるかチェックしてください。<br>また: 本登録用のURLを通知するメールアドレスを入力してください。                                                                                                    | <b>[パスワード]</b>   お客様で任意のパスワードを入力してく                                       |
| アカウントID         ・         IDチェック                                                                                                    | ※大文字・小文字を含む、半角英数字の最<br>低2種類を使用し8~16文字で設定できます                              |
| パスワード ・<br>パスワード (職題用) ・                                                                                                    | [メールアドレス]<br>仮登録完了をお知らせするメールの送信<br>先を入力してください。                            |
| メールアドレス       メールアドレス(電影用)                                                                                                    | 合は事前に<@aicom-koka.jp>を受信できる<br>設定に変更しておいてください。                            |
|                                                                                                    | [ニックネーム]<br>お客様で任意の表示名を入力してくださ<br>※ニックネームはお客様の名前として今後                     |
| 認証音画へ戻る     様望する     年 4 5 6 7入力後     クリック     オリック     オリ     オリ     オ     オリ     オリ     オリ     オリ     オリ     オ     オリ     オ     オ | 入力が完了しましたら[確認する]ボタンを                                                      |

3)確認

| 初回会員登録                                                                                                    |                                                 |
|----------------------------------------------------------------------------------------------------|-------------------------------------------------|
| 1 2 3 4 🖂 (                                                                                                    | 5 ····· 6                                       |
| 均益情報 初期情報 <b>建印</b> 仮世論 メール3<br>入力内容を確認し、間違いなければ仮登録を実施してください。                                                                                                 | 確認画面が表示されますので、入力内<br>を確認し、間違いがなければ <b>[仮登録す</b> |
| アカウントID XXXXXXXXXXXXX                                                                                                    |                                                 |
| パスワード ・・・・・・・・                                                                                                    |                                                 |
| メールアドレス XXXX@XXXXX.jp                                                                                                    | ※登録内容を修正する場合は、                                  |
| <b>ニックネーム</b> アイコム タロウ                                                                                                    | 前画面で内容を修正してください。                                |
| ※本登録に必要なメールが協かない可能性があるため、以下をご確認のうえ、彼登録を行ってください。<br>L.ドメイン施定党級を行っている場合は、AdoeLoe」を学校できるように認定をしてください。<br>2. その他、後期メールが旅をされている場合についても、本登録用メールを受体できるようにご対応をお願いします。 |                                                 |
|                                                                                                    |                                                 |
| 入力画面に戻る 仮登録する ← クリ                                                                                                    | 197                                             |

#### 4) 仮登録

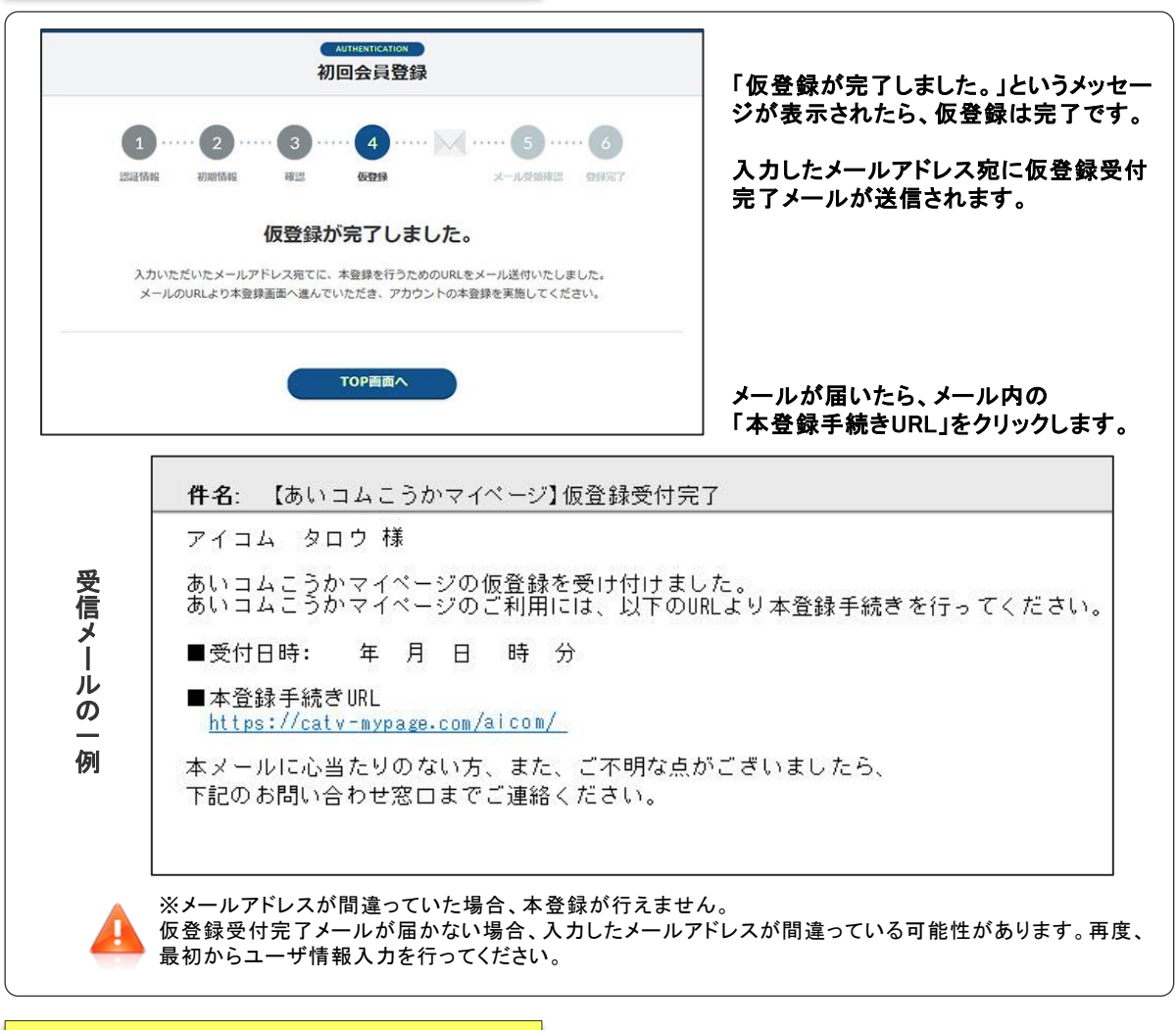

## 5)メール受信確認 6)登録完了

| Attractication           初回会員登録           1         2         3         4         5         6           認識結婚         初期結婚         時2         6         x-ル発生時2         2000-7 | メール受信確認画面が表示されますので、<br>仮登録時に設定したパスワードを入力し、<br>[本登録する]をクリックしてください。                                                 |
|----------------------------------------------------------------------------------------------------|----------------------------------------------------------------------------------------------------|
| 仮登録時に設定したパスワードを入力してください。<br>パスワード (編送用) ・<br>本登録する ← クリック                                                                                                    | ご利用登録を完了するには、仮登録後の本登<br>録が必ず必要です。<br>仮登録有効期限(仮登録メール送信から24<br>時間以内)までに本登録を行わなかった場合、<br>再度、認証及び仮登録を実施する必要があり<br>ます。 |
| AUTHENTICATION           初回会員登録           1         2         3         4         5         6           2222首報         初回会員登録         3         4         5         6         | 」<br>「本登録が完了しました。」というメッセー<br>ジが表示されたら、登録は完了です。                                                                    |
| 本登録が完了しました。<br>このままログインされる場合は、ログイン画面へ進んてください。<br>てOP簡面へ そのままログイン ← クリック                                                                                                    | [そのままログイン]ボタンをクリックすると、<br>あいコムこうかマイページにログインでき<br>ます。                                                              |

# マイページに登録するとできること

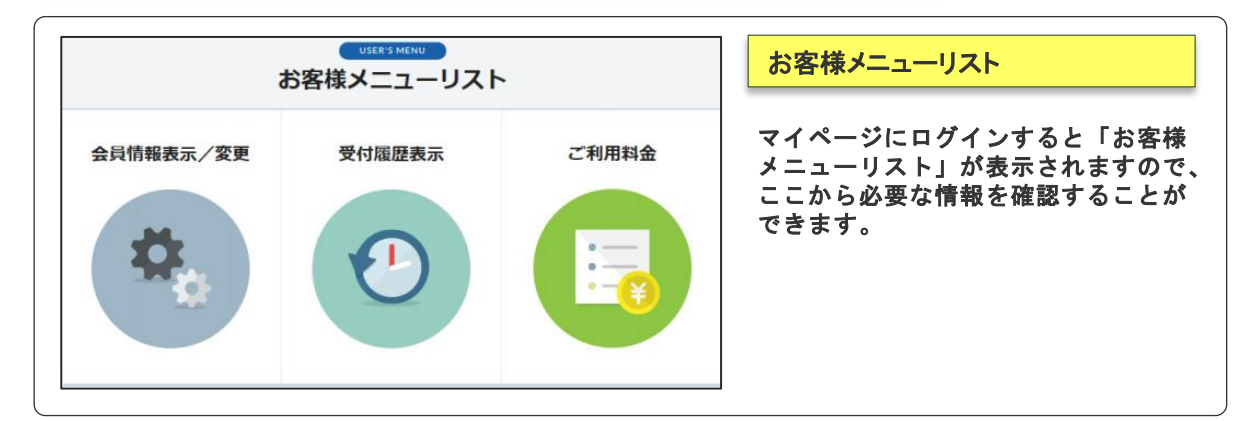

|              |   |       |                   | 「お客様メニューリスト」から「ご利用                |
|--------------|---|-------|-------------------|-----------------------------------|
| 請求料金一覧       |   |       | を選ぶと、請求年月の新しい順に最ブ |                                   |
| 2016年8月ご請求分  |   |       |                   | カ月間のご利用料金が確認できます                  |
| 振替 (***2134) | × | 4,920 |                   | ※2020年7月以降の料金を表示できる               |
| 2016年7月ご請求分  |   |       |                   |                                   |
| 振替(***2134)  | ¥ | 4,920 | 1949C             | [詳細]ボタンをクリックすると、指定しの料金明細をご覧いただけます |
| 2016年6月ご請求分  |   |       |                   | の作业の心と見いたにのよう。                    |
| 振苔 (***2134) | × | 4,920 | 2218              |                                   |
| 2016年5月ご請求分  |   |       |                   |                                   |
| 振苔 (***2134) | ¥ | 9.476 | 218               |                                   |

| 2017年6月 請求料金明細 |              |                       |          |             |  |
|----------------|--------------|-----------------------|----------|-------------|--|
| 請求年月           | 2017年6月      | 請求金額<br>(883)         | ¥ 11,605 |             |  |
| 0.017704       |              |                       |          |             |  |
|                | ご利用サービス      | ご利用期間                 | ŝ        | 1999 (1992) |  |
| 光インターネット       | 1ギガコース       | 2017/06/01~2017/06/30 | ¥        | 5,184       |  |
| 光テレビ ムービ       | ーコース (プルーレイ) | 2017/05/01~2017/05/31 | ¥        | 6,264       |  |
| ケーブルプラス電話      |              | 2017/05/01~2017/05/31 | ¥        | 1,436       |  |
| 音声放送(一般放送)     |              | 2017/05/01~2017/05/31 | ¥        | 155         |  |
| ユニパーサルサービス料    |              | 2017/05/01~2017/05/31 | ¥        | 2           |  |
|                |              |                       |          |             |  |
| 割引:ネット800      |              | 2017/05/01~2017/05/31 | ¥        | -864        |  |

本案内、設定等に関するご質問は...

ご利用料金の一覧

指定した月の明細をご覧いただけます。

※上図の料金は見本のため、実際の料 金ではございません。

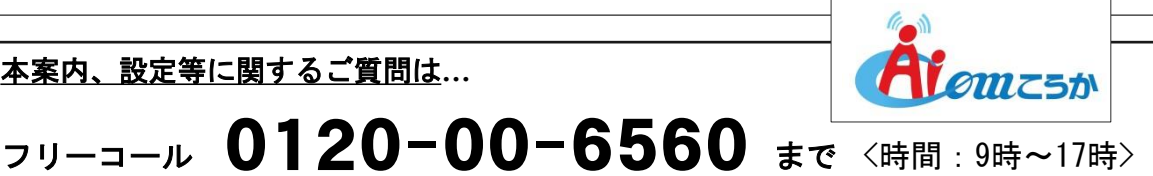